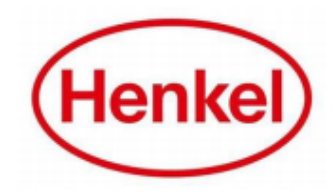

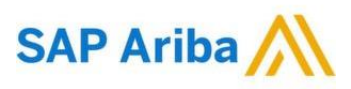

## HOW CAN SUPPLIER CONTACT THEIR ARIBA ADMIN?

Henkel@SAP Ariba

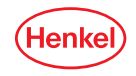

## CONTACT YOUR ARIBA ADMIN EXISTING ARIBA NETWORK ACCOUNT

After filling out the Ariba Network Account registration form, the tool will notify you if there are potential accounts that are already existing for your company. If yes, you must contact your Admin by following these steps:

| Vental<br>Vental existing accounts<br>We have noticed that there may already be an Ariba Network account register<br>Please review before you create a new account.                                                                                                    | d by your company.           20           Review accounts    | Search results found   Search More PPLER NAME 0 COUNTRY at Demo PHL | ⊕ state ⊕<br>- | STATE Ø DUNS Ø<br> |                | NER AND ♦ COUNT OF RELATIONISHIPS<br>222617522 0             | ACTIONS 2            | ACTIONS 2 3                                          |
|----------------------------------------------------------------------------------------------------|--------------------------------------------------------------|---------------------------------------------------------------------|----------------|--------------------|----------------|--------------------------------------------------------------|----------------------|------------------------------------------------------|
| Supplier profile<br>Last Updated: 15 Jul 2015<br>Test Demo<br>PH Philippines                                                                                                    | Overall:<br>RATING 1:<br>RATING 2:<br>RATING 3:<br>RATING 4: |                                                                     | Contact Admin  | Cancel<br>4        | 1.             | Click " <b>Review</b><br>your compan<br>existing Ariba       | y accour<br>y alread | <b>nts</b> " to check if<br>y has a potential<br>it. |
| Basic Information         References (0)           Year Founded:         Not Specified           Employees:         Not Specified           Revenue:         Not Specified           Stock Ticker:         Not Specified           Legal Name:         Not Specified           Type of Organization:         Not Specified           State of Incorporation:         Not Specified |                                                              |                                                                     |                |                    | 2.<br>3.<br>4. | "Actions".<br>Click " <b>View P</b><br>Click " <b>Contac</b> | rofile".<br>t Admin  | <b>n</b> " button.                                   |

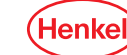

## CONTACT YOUR ARIBA ADMIN EXISTING ARIBA NETWORK ACCOUNT

| Contact Your Account Administrator                                                                                                    |                                                                                                    |  |  |  |  |  |  |  |
|----------------------------------------------------------------------------------------------------|----------------------------------------------------------------------------------------------------|--|--|--|--|--|--|--|
| Review the following information and make edits as necessary. Click Send Email to send this message to the account administrator. * Indicates a required field |                                                                                                    |  |  |  |  |  |  |  |
|                                                                                                    | 5                                                                                                    |  |  |  |  |  |  |  |
| Your Name:*                                                                                                    | Test Test                                                                                                    |  |  |  |  |  |  |  |
| Your Company Name:*                                                                                                    | Test                                                                                                    |  |  |  |  |  |  |  |
| Your Email Address:*                                                                                                    | test@test.com                                                                                                    |  |  |  |  |  |  |  |
| Your Phone Number:                                                                                                    | PHL 63 V                                                                                                    |  |  |  |  |  |  |  |
|                                                                                                    | Hello,                                                                                                    |  |  |  |  |  |  |  |
| Your Message:*                                                                                                    | I recently attempted to register an account on Ariba Network. During registration, SAP Ariba searched and returned your account as a match. |  |  |  |  |  |  |  |
|                                                                                                    | Please contact me to determine if I should be using this account.<br>Thank you.                                                             |  |  |  |  |  |  |  |
|                                                                                                    |                                                                                                    |  |  |  |  |  |  |  |
|                                                                                                    | Cancel Send Email                                                                                                    |  |  |  |  |  |  |  |
|                                                                                                    |                                                                                                    |  |  |  |  |  |  |  |

5. Fill-out the mandatory fields.

6. Click on "**Send Email**" button to send the email to

**Note:** The message content is already pre-filled out by the tool. You can edit and update the content if needed.

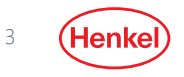

## THANK YOU!

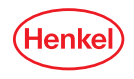